SMS to MedAdvisor App

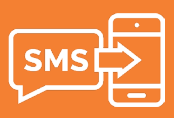

## **Upgrade a Customer from SMS to APP**

Switching a customer from receiving SMS reminders to the MedAdvisor app is quick and easy in PlusOne by MedAdvisor.

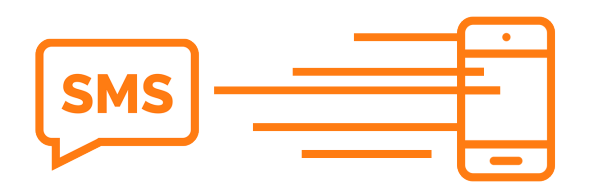

## 1. Click on Manage Customers

PlusOne

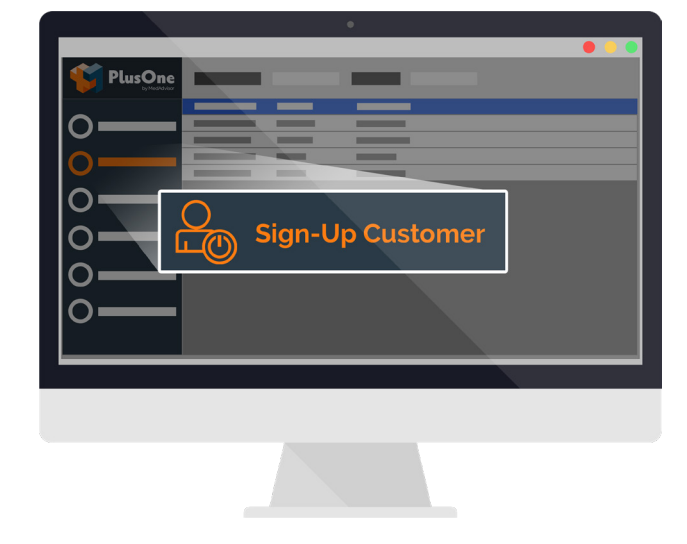

2. Enter the SMS customers details including Name, Email Address, Mobile or Medicare Card number. **Set Reminder Type as SMS** and click **'Find'**.

| First Name      |       | DVA Number     |                        |
|-----------------|-------|----------------|------------------------|
| Last Name       | Smith | PlusOne App ID |                        |
| Email Address   |       | Reminder Type  | SMS 🔺                  |
| Mobile          |       | Select Drug    | <all drugs=""> 💌</all> |
| Medicare Number |       | Clear          | Find                   |

3. Double Click on the customers profile and **select App** and **Instant Sign-Up** in the pop up.

| qqA • | tine Script                      |     |
|-------|----------------------------------|-----|
|       | App SMS Landline  Instant Sign-U | ŀр  |
|       | Carer Mode/A                     | IC. |
|       |                                  |     |
|       |                                  |     |
|       |                                  |     |
|       |                                  |     |
|       |                                  |     |
|       |                                  |     |

4. Enter your Staff Initials and Click 'OK'

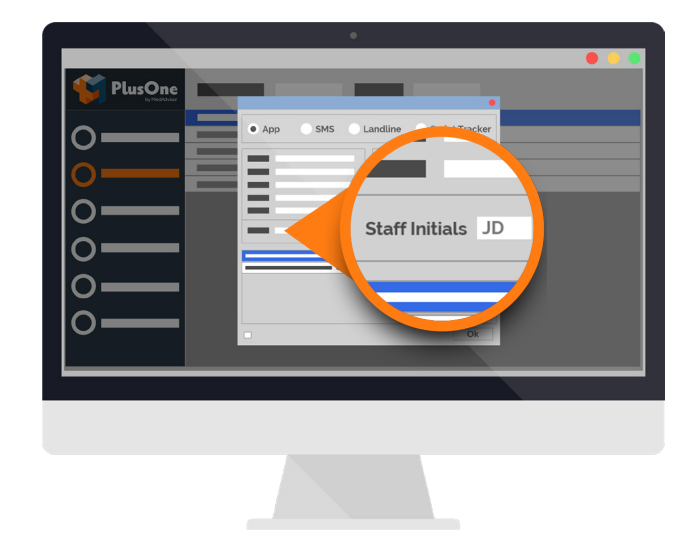

The customer will be sent an SMS with a link to create a password and download the MedAdvisor App.

Handy tip: SMS customers will display this icon [5MS] in PlusOne. App customers can be identified by this icon

To learn more about PlusOne by MedAdvisor, go to <u>www.medadvisor.com.au</u>